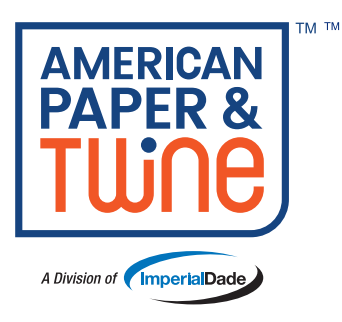

# **ShopAPT Quick Reference Guide**

Our ecommerce site ShopAPT.com was built with the user experience in mind. You can browse for products, place orders, manage your account online and more. This guide highlights the most commonly used functions and features available on ShopAPT.com.

When it's time for a *remarkable* shopping experience, it's twine time!

## Header & Main Navigation Bar:

1. Click to sign in, enroll for a new account or request online access

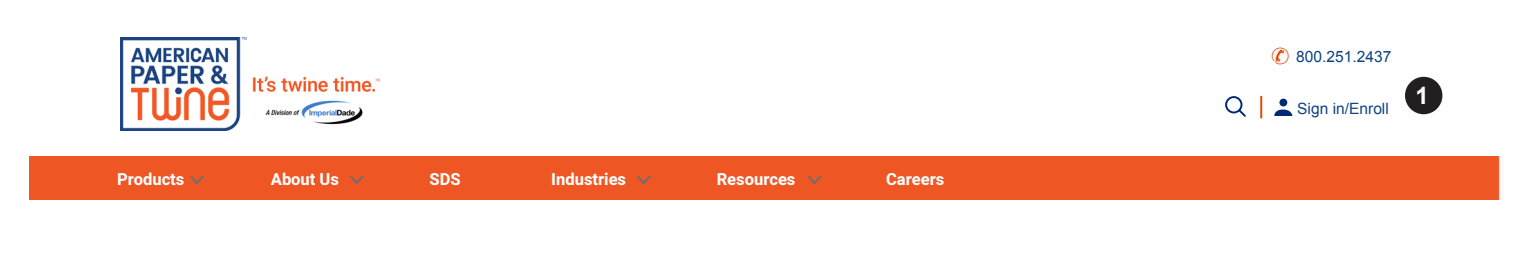

- 2. Click to view or change the Account/Ship To you are signed in under
- 3. Search by keyword, item number, brand or manufacturer number
- 4. Click to go to Shopping Cart
- 5. Click to go to My Account Dashboard Page
- 6. Sign Out button
- 7. Navigation menu to easily find products while browsing
- 8. Search and download SDS forms
- Click to access resources such as the Cartridge Finder to search for ink or toner
- 10. My Account Drop Down Menu

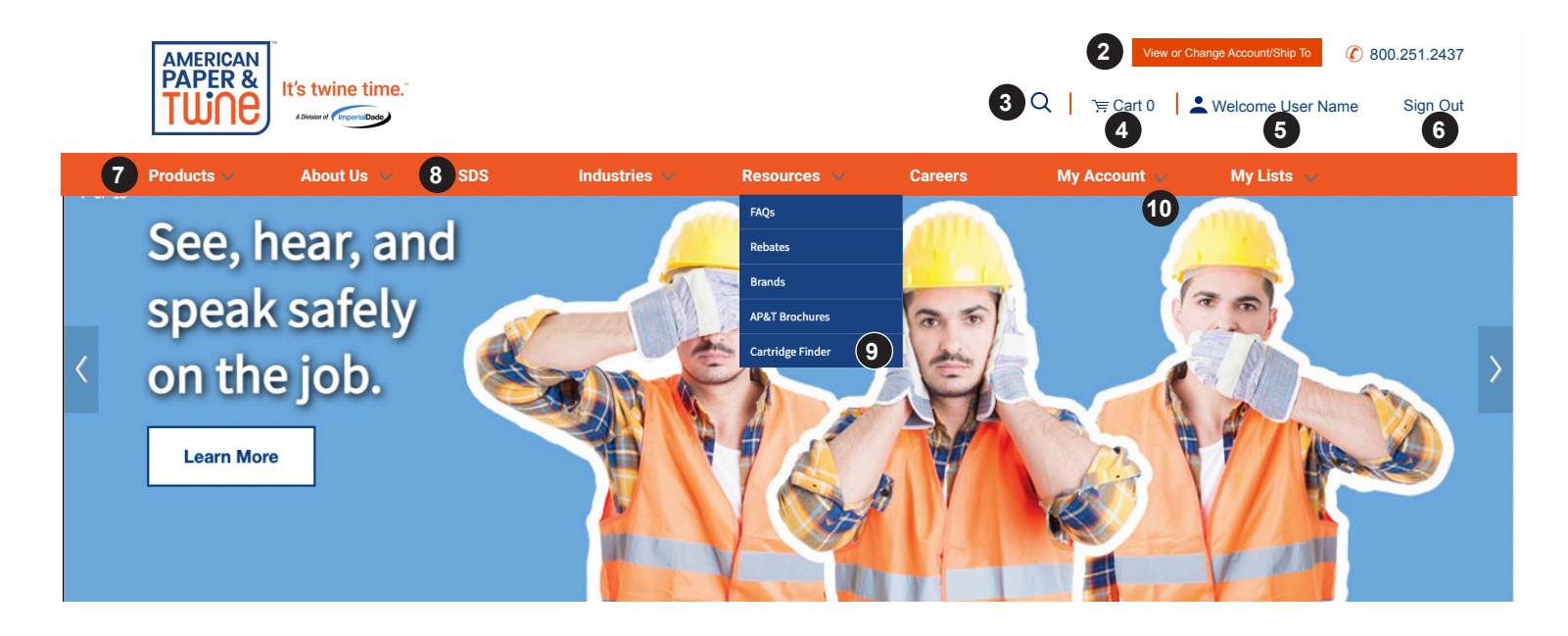

Revised 1/22

## My Account Dashboard Page:

- 11. Click to make the My Account dashboard your homepage
- 12. Click to view Orders & Returns
- 13. Click to view Invoice History
- 14. Click to view Previously Purchased Items
- 15. Order multiple items using Quick Order
- 16. Click to view Account Settings (change email or password)
- 17. Click to view My Lists
- 18. Click to view Saved Orders
- 19. Click to view Site Messages
- 20. Click to view orders ready for approval (if you are an approver)
- 21. Click to upload an order via Excel or CSV

| TWNE                                                                             | It's twine time."                                        |                                             |                                                                                                |                                                                                    |         | Q j ∵ ⊂ Cart 0                                     | L Welcome                          | User Name Sign                             |
|----------------------------------------------------------------------------------|----------------------------------------------------------|---------------------------------------------|------------------------------------------------------------------------------------------------|------------------------------------------------------------------------------------|---------|----------------------------------------------------|------------------------------------|--------------------------------------------|
| Products V                                                                       | About Us 🗸                                               | SDS                                         | Industries 🗸                                                                                   | Resources 🗸                                                                        | Careers | My Account 🤍                                       | My Lis                             | ts 🗸                                       |
| My Ac                                                                            | CCOUNT                                                   | Deck                                        | hand                                                                                           |                                                                                    |         | 1                                                  | Make Dashbo                        | ard my homepage                            |
| Orders &<br>Invoice H                                                            | Returns<br>listory 13                                    | Mess                                        | ages (0)                                                                                       |                                                                                    |         |                                                    |                                    | + 19                                       |
| Addresse<br>14 Previousl<br>Quick Orr<br>16 Account 9<br>My Lists<br>18 Saved Or | s<br>ly Purchased Items<br>der 15<br>Settings<br>ders 17 | 1                                           | <b>Order</b> Approval                                                                          | 20                                                                                 |         |                                                    |                                    |                                            |
| 17 My Lists<br>Your Lis                                                          | ;<br>st 1                                                | Quic                                        | k Order 15                                                                                     |                                                                                    |         | 15 Order Mult                                      | iple Items Up                      | load an Order 21                           |
| Your Lis<br>Your Lis                                                             | st 2<br>st 3                                             | Ente                                        | r keyword or item #                                                                            | QTY 1                                                                              | U/M     | - Add                                              | l to Cart                          |                                            |
|                                                                                  |                                                          |                                             |                                                                                                |                                                                                    |         |                                                    |                                    |                                            |
| Your Lis<br>Your Lis                                                             | st 4<br>st 5                                             | Recen                                       | t Orders                                                                                       |                                                                                    |         |                                                    |                                    | View All                                   |
| Your Lis<br>Your Lis                                                             | st 4<br>st 5                                             | Recen                                       | t Orders<br>Order #                                                                            | Ship To                                                                            |         | Status                                             | PO #                               | View All<br>Total                          |
| Your Lis<br>Your Lis                                                             | st 4<br>st 5                                             | Recen<br>Date                               | t Order #<br>20 00-0000                                                                        | Ship To<br>Ship To Address 01                                                      |         | Status<br>Pending                                  | <b>PO #</b>                        | View All<br>Total<br>\$0.00                |
| Your Lis<br>Your Lis                                                             | st 4<br>st 5                                             | Recen<br>Date<br>12/01/<br>12/01/           | t Order#<br>20 00-0000<br>20 00-0000                                                           | Ship To       Ship To Address 01       Ship To Address 01                          |         | Status       Pending       Complete                | PO #           0004           0004 | View All Total \$0.00 \$0.00               |
| Your Lis<br>Your Lis                                                             | st 4<br>st 5                                             | Recen<br>Date<br>12/01/<br>12/01/<br>12/01/ | Order #           20         00-0000           20         00-0000           20         00-0000 | Ship To       Ship To Address 01       Ship To Address 01       Ship To Address 02 |         | Status       Pending       Complete       Complete | PO # 0004 0004                     | View All Total \$0.00 \$0.00 \$0.00 \$0.00 |

### **Orders & Returns Page:**

- 22. Click bar to search Orders & Returns
- 23. Click order # to view order details

- 24. View order status
- 25. Download proof of delivery

| AMERICAN   | Ĩ                           |     |              |             |         | View of       | r Change Account/Ship To | 800.251.2437 |
|------------|-----------------------------|-----|--------------|-------------|---------|---------------|--------------------------|--------------|
| TWNE       | A Division of Importal Dade |     |              |             |         | Q ) )≒ Cart 0 | Level Welcome User Name  | Sign Out     |
| Products 🗸 | About Us 🗸                  | SDS | Industries 🗸 | Resources 🗸 | Careers | My Account 🗸  | My Lists 🗸               |              |
|            |                             |     |              |             |         |               |                          |              |

| Home > My Account > Orders & Return |
|-------------------------------------|
|-------------------------------------|

## **Orders & Returns**

| Click Here To S | earch Orders |                    |           |      |        | +           |
|-----------------|--------------|--------------------|-----------|------|--------|-------------|
| 6 orders        |              |                    |           |      |        |             |
| Date -          | Order #      | Ship To            | Status 24 | PO # | Total  | POD         |
| 12/01/20        | 00-0000 23   | Ship To Address 01 | Pending   | 0004 | \$0.00 |             |
| 12/01/20        | 00-0000      | Ship To Address 01 | Complete  | 0004 | \$0.00 | <b> </b> 25 |
| 12/01/20        | 00-0000      | Ship To Address 02 | Complete  |      | \$0.00 | L.          |
| 11/01/20        | 00-0000      | Ship To Address 03 | Complete  | 0002 | \$0.00 | E.          |

## **Order Details Page:**

- 26. Download proof of delivery
- 27. Initiate a product return

28. View tracking information for orders shipping via UPS, FedEx & LTL

| ducts 🗸                                  | About Us 🗸                                                 | SDS | Industries 🗸                                                                                   | Resources 🗸 | Careers                                                  | My Account 🗸      | My Lists 🗸                           |
|------------------------------------------|------------------------------------------------------------|-----|------------------------------------------------------------------------------------------------|-------------|----------------------------------------------------------|-------------------|--------------------------------------|
| Order #                                  | 0000-00 皆                                                  | 26  |                                                                                                |             | Email                                                    | Print Return Requ | est (RGA) Reorder                    |
| Order D<br>Order S<br>PO #<br>Shippir    | Date: 12/21/20<br>Status Complete<br>0000001<br>ng Address |     | Billing Address<br>CUSTOMER NAME<br>ATTN: JOE SMITH<br>1234 YOUR STREET<br>NASHVILLE, TN 37209 |             | Order Summa<br>Subtotal<br>Other Charges<br>Tax<br>Total | ry                | \$0.00<br>\$0.00<br>\$0.00<br>\$0.00 |
| CUSTON<br>ATTN: JO<br>1234 YO<br>KNOXVII | MER NAME<br>OE SMITH<br>UR STREET<br>LLE, TN 37200         |     |                                                                                                |             |                                                          |                   |                                      |

#### **Invoice History Page:**

30. Check invoice balances

29. Click bar to search Invoices

|   |         | About He                    | 202 | Industrias V | Careers | My Account V | My Lists                   |            |
|---|---------|-----------------------------|-----|--------------|---------|--------------|----------------------------|------------|
| 1 | TUNE "  | A Division of Importal Dade |     |              |         | Q   ≒ Cart 0 | L Welcome User Name        | Sign Out   |
| A | MERICAN |                             |     |              |         | View or C    | Change Account/Ship To 👔 👔 | 0.251.2437 |

### **Invoice History**

| Click Here to Searc | h Invoices |          |                    |           |                   |        |         | +           |
|---------------------|------------|----------|--------------------|-----------|-------------------|--------|---------|-------------|
| 1839 invoices       |            |          |                    |           |                   |        |         |             |
| Per page: 25 •      |            |          |                    |           |                   |        | 1       | of 74 💙     |
| Invoice Date -      | Invoice #  | Due Date | Ship To            | PO #      | Terms             | Total  | Balance | PDF         |
| 12/01/20            | 0000000    | 01/06/21 | Ship To Address 01 | .00000000 | 2%-15, Net 30 Day | \$0.00 | \$0.00  | <b>b</b> 3' |
| 12/01/20            | 0000000    | 01/06/21 | Ship To Address 01 | .00000000 | 2%-15, Net 30 Day | \$0.00 | \$0.00  |             |
| 12/01/20            | 0000000    | 01/06/21 | Ship To Address 02 | ,00000000 | 2%-15, Net 30 Day | \$0.00 | \$0.00  | Ľ           |

#### **My List Details Page:**

- 32. On the My List Details page you can view, manage and order from your custom shopping lists
- 33. Click to schedule an email reminder to order
- 34. Click to share list with others on your account

| AMERICAN<br>PAPER &<br>TWNE | It's twine time."          |              |              |             |         | View or 0<br>Q   )≒ Cart 0 | Change Account/Ship To 🕜 80 | 00.251.243<br>Sign Оι |
|-----------------------------|----------------------------|--------------|--------------|-------------|---------|----------------------------|-----------------------------|-----------------------|
| Products 🗸                  | About Us 🗸                 | SDS          | Industries 🗸 | Resources 🗸 | Careers | My Account 🤍               | My Lists 🗸                  |                       |
| Home >                      | My Account > My List       | s > New List |              |             |         |                            |                             |                       |
| 32 My L                     | ist Details                |              |              |             |         |                            |                             |                       |
| New                         | List                       |              |              |             | 33      | Schedule Email Reminde     | r Copy Share                | 34                    |
| Updated 1                   | 2/21/2020 by User Nam      | e Private 🕑  |              |             |         |                            |                             |                       |
| 1 items                     | ) Search list by keyword ( | or item #    |              |             |         | Add Iter                   | ns ~ Add List To Cart       |                       |
| □ Select                    | All Add To Cost            | Dalata       |              |             |         |                            |                             |                       |

#### **Product Listing Page:**

- 35. Use filters to help narrow search results to relevant items
- 36. Change between grid view and list view
- 37. Compare multiple items

- 38. View stock availability\*
- 39. View cost, pack and unit of measure and add items to cart
- 40. Add items to My Lists

\* Please note: We transfer product between our warehouses every day. So even if your local warehouse shows no quantity available, do not hesitate to place your order. If there is inventory available elsewhere in our network, it will be transferred to fill orders. Also, if there is no quantity available across our network, we encourage you to still place your order so you will be in the queue when inventory becomes available.

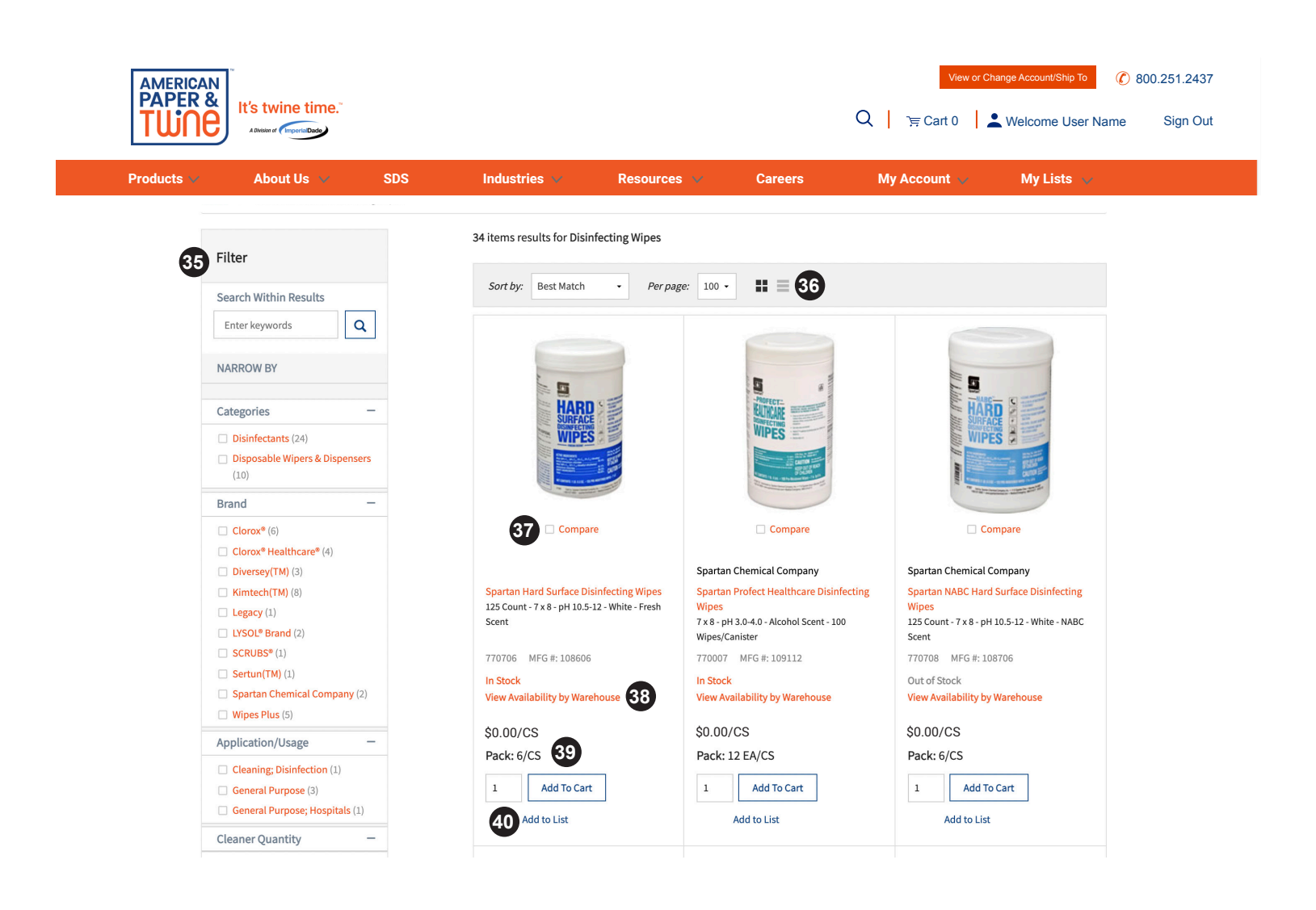

## **Product Detail Page:**

- 41. Provides detailed information for a specific item
- 42. View and download SDS for the specific item
- 43. View cost, pack and unit of measure
- 44. View stock availability\*

- 45. Add item to cart
- 46. View item specifications
- 47. View alternate items available
- 48. View complementary items available

\* Please note: We transfer product between our warehouses every day. So even if your local warehouse shows no quantity available, do not hesitate to place your order. If there is inventory available elsewhere in our network, it will be transferred to fill orders. Also, if there is no quantity available across our network, we encourage you to still place your order so you will be in the queue when inventory becomes available.

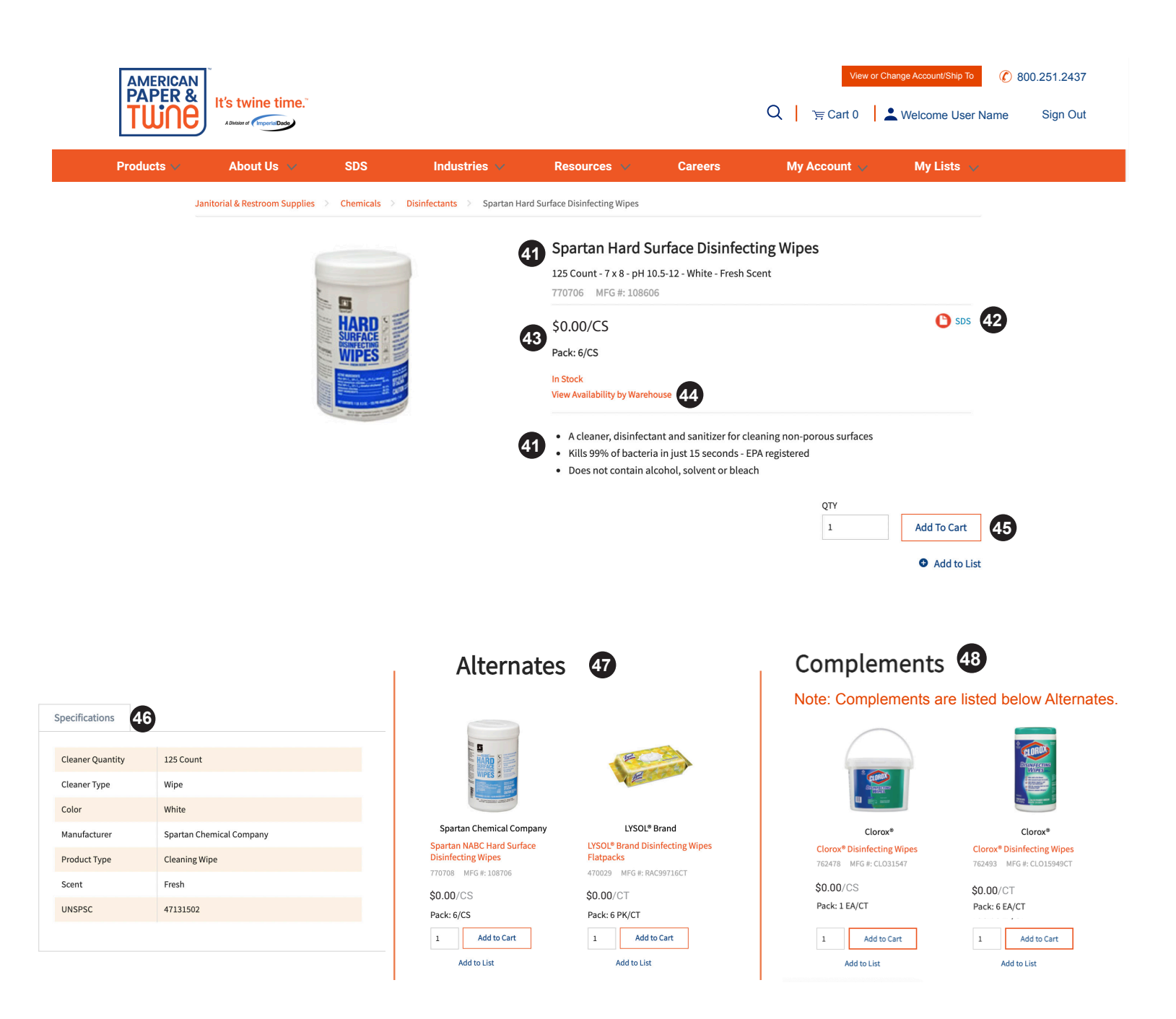

## **Shopping Cart Page:**

- 49. Remove or modify items in shopping cart
- 50. Add line item notes (if desired)
- 51. Go to Checkout

- 52. Save Order for a later date
- 53. Add to a new or existing My List
- 54. Continue shopping without placing order

| AMERICAN<br>PAPER &<br>TUNE | It's twine time                 | £"                                                         |                                                                          |                       | View or Change Account/Ship To |               |            |  |
|-----------------------------|---------------------------------|------------------------------------------------------------|--------------------------------------------------------------------------|-----------------------|--------------------------------|---------------|------------|--|
| Products 🗸                  | About Us 🗸                      | SDS                                                        | Industries 🗸                                                             | Resources 🗸           | Careers                        | My Account 🐱  | My Lists 🗸 |  |
| (                           | Cart                            |                                                            |                                                                          |                       |                                |               |            |  |
| 1                           | 1 Items                         |                                                            |                                                                          |                       |                                |               |            |  |
|                             |                                 | Multipurpose Co<br>Letter - 8.5" x 11" -<br>Pack: 10 RM/CS | <mark>py Paper (formerly Spect</mark> ı<br>20lb - 92 Bright - White - Ma | rum)<br>de in the USA | × 49                           | ubtotal       | \$39.90    |  |
|                             | COPY PAPER<br>Letter - 0.5 x 11 | 561650 MFG #: 561                                          | 650                                                                      |                       |                                | Checkout      | 51         |  |
|                             |                                 | View Availability by V                                     | /arehouse                                                                |                       | 52                             | Save Order    | r          |  |
|                             |                                 | \$0.00/CS                                                  |                                                                          |                       |                                | Add All to Li | st 53      |  |
| 50                          | Line Notes                      | Add to List                                                |                                                                          | 9 QTY: 1              | \$0.00/CS                      | Remove Al     | l          |  |
|                             | Continue Shopping               | 54                                                         |                                                                          |                       |                                |               |            |  |
|                             |                                 |                                                            |                                                                          |                       |                                |               |            |  |

#### **Checkout Page:**

- 55. Review ship to information
- 56. Review/change shipping method
- 57. Review/change payment method

- 58. Enter Order Notes (if desired)
- 59. Enter PO Number (if desired)
- 60. Click to place order and be taken to Order Confirmation page

| roducts 🗸 | About Us \vee               | SDS                      | Industries           | V Reso               | urces 🗸  | Careers | My Account 🗸 | My Lists 🗸 |  |
|-----------|-----------------------------|--------------------------|----------------------|----------------------|----------|---------|--------------|------------|--|
|           | Billing & Shipping          |                          |                      |                      |          |         |              |            |  |
|           | Billing Information Edit    |                          | Shipping Info        | rmation Edit         | <b>`</b> |         |              |            |  |
|           | CUSTOMER NAME               |                          | CUSTOMER NAM         | E 55                 | )        |         |              |            |  |
|           | ATTN: JOE SMITH             |                          | ATTN: JOE SMITH      | 4                    |          |         |              |            |  |
|           | KNOXVILLE, TN 37200         |                          | NASHVILLE, TN 3      | 7209                 |          |         |              |            |  |
|           | Shipping Method             |                          |                      | Payment Detai        | ls       |         |              |            |  |
|           | Select Carrier              |                          |                      | Payment Method       | 57       |         |              |            |  |
|           | Customer Pickup             |                          | 1. <b>•</b> 1.       | Default Terms        |          |         |              |            |  |
|           | Select Service              |                          |                      | PO Number            |          |         | _            |            |  |
|           | Customer Pickup             |                          | •                    |                      |          |         | 59           |            |  |
| 58        | Add Order Notes (optional): |                          |                      | Have a Promotior     | Code?    |         |              |            |  |
|           |                             |                          |                      |                      |          |         |              |            |  |
|           |                             |                          | 1.                   |                      | Apply    |         |              |            |  |
|           | Order Summary               |                          |                      |                      |          |         |              |            |  |
|           |                             | Multinurnose Conv        | Paper (formerly      | Spectrum)            |          |         |              |            |  |
|           |                             | Letter - 8.5" x 11" - 20 | lb - 92 Bright - Whi | ite - Made in the US | A        |         |              |            |  |
|           | an aper                     | Pack: 10 RM/CS           |                      |                      |          |         |              |            |  |
|           | COP1 - 8.5 x 11             | 561650 MFG #: 56165      | D                    |                      |          |         |              |            |  |
|           |                             | \$0.00/CS                |                      |                      |          |         |              |            |  |
|           |                             | QTY: 1                   |                      |                      |          | \$0     | 0.00/CS      |            |  |
|           | Subtotal                    |                          |                      |                      |          | ŚC      | 0.00         |            |  |
|           | Other Charges               |                          |                      |                      |          | \$C     | 0.00         |            |  |
|           | Тах                         |                          |                      |                      |          | \$0     | 0.00         |            |  |
|           | Total                       |                          |                      |                      |          | \$C     | 0.00         |            |  |